## **UNMATCHING A VOUCHER**

There are situations where changes need to be made to the voucher or where the relationship between the voucher and a receipt needs to be removed.

Once a voucher successfully completes the matching process, authorized users are able to Unmatch the voucher in order to make changes to the voucher or remove the association of the voucher with a specific receipt. If the voucher is matched to the wrong receipt or purchase order, the voucher is entered for an incorrect amount, or other updates must be made to a matched, but unposted, voucher. **This process will be used anytime a voucher must be corrected after matching has run successfully, but before the voucher is paid or posted.** 

# <u>Step 1:</u> Navigate to Accounts Payable > Review Accounts Payable Info > Vouchers > Match Workbench

| Use Saved Search:  |            | ~               |                      |                     | Process Monitor    |
|--------------------|------------|-----------------|----------------------|---------------------|--------------------|
| Business Unit      | equal to   | ~               | Q                    |                     |                    |
| Match Status       | equal to   | ~               | ~                    |                     |                    |
| Voucher ID         | All Values | $\checkmark$    |                      |                     |                    |
| Vendor SetID       | All Values | $\checkmark$    |                      |                     |                    |
| Vendor ID          | All Values | $\checkmark$    |                      |                     |                    |
| Max Rows to Retrie | eve: 300   |                 |                      |                     |                    |
| Search             | Clear      | Advanced Search | Bave Search Criteria | Delete Saved Search | Personalize Search |

#### Match Workbench

**<u>Step 2:</u>** Enter the appropriate data in each of the fields on the Match Workbench page. To select a specific voucher, use the "equal to" option for each of the fields

- Business Unit Equal to (Select from the drop down list)
- Match Status Equal to (Typically select "Matched" from the drop down list to un-match a matched voucher)
- Voucher ID Equal to (There are multiple options here. If you have a specific voucher to un-match, select "Equal To" and press search. You will be presented with a drop down list of vouchers for the business unit selected. Select the appropriate voucher that will be populated here.
- Vendor SetID Equal to "NTL99". This value will automatically be populated if the business unit selected is a NTL business unit.

Fully Integrated Resources & Services Tool

Favorites Main Menu > Accounts Payable > Review Accounts Payable Info > Vouchers > Match Workbench

### Match Workbench

| Use Saved Search:     |                          | $\checkmark$               |                     | Process Monitor    |
|-----------------------|--------------------------|----------------------------|---------------------|--------------------|
| Business Unit         | equal to 🗸               | BAR04                      |                     |                    |
| Match Status          | equal to 🗸               | Matched V                  |                     |                    |
| Voucher ID            | equal to 🗸               | 00000032 × 🔍               |                     |                    |
| Vendor SetID          | equal to 🗸               | NTL99                      |                     |                    |
| Vendor ID             | All Values 🗸             |                            |                     |                    |
| Max Rows to Retrieve: | 300<br>Clear Advanced Se | earch Bave Search Criteria | Delete Saved Search | Personalize Search |

#### Step 3: Press the Search button. The selected voucher is displayed.

| Jse Save                    | ed Search:           |                                | $\checkmark$     |                   |                       | Proces                        | ss Monitor       |                  |               |
|-----------------------------|----------------------|--------------------------------|------------------|-------------------|-----------------------|-------------------------------|------------------|------------------|---------------|
| Business                    | s Unit e             | qual to 🗸                      | BAR04            | Q                 |                       |                               |                  |                  |               |
| Match St                    | atus e               | qual to 🗸                      | Matched          | $\sim$            |                       |                               |                  |                  |               |
| /oucher                     | ID C                 | ontains 🗸                      | 32               |                   |                       |                               |                  |                  |               |
| /endor S                    | SetID e              | qual to 🗸 🗸                    | NTL99            | Q                 |                       |                               |                  |                  |               |
| /endor II                   | D A                  | II Values 🗸                    |                  |                   |                       |                               |                  |                  |               |
| Max Row<br>Sear             | rs to Retrieve:      | 300<br>ear <u>Advanced Sea</u> | arch Bsave Searc | <u>h Criteria</u> | Delete Saved          | Search Perso                  | nalize Search    |                  |               |
| earch Re                    | esults for Match Inc | quiry Type: Matched            |                  |                   |                       |                               |                  |                  |               |
| Select to                   | perform an Action    | on a row.                      |                  |                   |                       | Select All                    | Clear All        |                  |               |
|                             |                      |                                |                  |                   |                       | Personalize   Find            | View All   🖾   🕌 | First 🚺 ·        | I of 1 🕨 Last |
| Details                     | More Details         | <b></b> )                      |                  |                   |                       |                               |                  |                  | _             |
| <u>Undo</u><br><u>Match</u> | <u>Match</u>         | Match Type                     | Business<br>Unit | Vouchers          | Vendor ID             | Financial<br>Sanctions Status | Invoice Number   | <u>Gross Amt</u> | Currency      |
|                             | Matched              | Auto - Matched                 | BAR04            | 00000032          | 0000002204<br><u></u> |                               | unmatch voucher  | 5349.00          | USD           |
| ✓ Select                    | All Clear All        |                                |                  |                   |                       |                               |                  |                  |               |
| Action:                     |                      |                                | ✓ Run            |                   |                       |                               |                  |                  |               |

Step 4: Check the "Undo Match" box next to the voucher.

If the voucher is posted, the system will display a message that the voucher is posted and cannot be un-matched. In that case, follow the steps for the Voucher Unpost process.

Step 5: In the Action field, select "Undo Matching" from the drop down box.

**Watch Workbench** 

| Use Saved Search:           |                       | ~                              |             |                  | Proce                         | ess Monitor          |                  |               |
|-----------------------------|-----------------------|--------------------------------|-------------|------------------|-------------------------------|----------------------|------------------|---------------|
| Business Unit               | equal to 🗸            | BAR04                          | Q           |                  |                               |                      |                  |               |
| Match Status                | equal to 🗸            | Matched                        | ~           |                  |                               |                      |                  |               |
| Voucher ID                  | contains 🗸            | 32                             |             |                  |                               |                      |                  |               |
| Vendor SetID                | equal to 🗸            | NTL99                          | Q           |                  |                               |                      |                  |               |
| Vendor ID                   | All Values 🗸          |                                |             |                  |                               |                      |                  |               |
|                             |                       |                                |             |                  |                               |                      |                  |               |
| Max Rows to Retrieve:       | 300                   |                                |             |                  |                               |                      |                  |               |
| Search                      | Clear Advanced Sea    | arch B <u>Save Sear</u>        | ch Criteria | Delete Saved     | Search Perso                  | nalize Search        |                  |               |
| Search Results for Match    | Inquiry Type: Matched |                                |             |                  |                               |                      |                  |               |
| Select to perform an Action | on on a row.          |                                |             |                  | Select All                    | Clear All            |                  |               |
|                             |                       |                                |             |                  | Personalize   Fin             | 🛓   View All   🖾   🎽 | First 🗹          | 1 of 1 🕨 Last |
| Details More Details        |                       |                                |             |                  |                               |                      |                  |               |
| Undo<br>Match Match         | Match Type            | <u>Business</u><br><u>Unit</u> | Vouchers    | <u>Vendor ID</u> | Financial<br>Sanctions Status | Invoice Number       | <u>Gross Amt</u> | Currency      |
| Matched                     | Auto - Matched        | BAR04                          | 0000032     | 0000002204       |                               | unmatch voucher      | 5349.00          | USD           |
| Select All                  | · · · ·               |                                |             |                  |                               |                      |                  |               |
| Action:                     | Undo Matching         | ✓ Run                          |             |                  |                               |                      |                  |               |
|                             |                       |                                |             |                  |                               |                      |                  |               |

<u>Step 6</u>: Select the Run button. The process will unmatch the selected voucher. The system will launch this process and a message will list the Process instance number. You can monitor the process by viewing the process monitor.

<u>Step 7:</u> Click on the process Monitor link at the top of the page to see the progress of this process;

The process is complete when the status of the process is Success and Posted.

| Favorites Main Menu                                                                            | > Accounts Payable > Revi          | ew Accounts Paya | able Info | > Vouchers >     | Match Workbench        | > Process Moni   | tor            |         |  |
|------------------------------------------------------------------------------------------------|------------------------------------|------------------|-----------|------------------|------------------------|------------------|----------------|---------|--|
| Process List Serv                                                                              | rer List                           |                  |           |                  |                        |                  |                |         |  |
| View Process Request                                                                           | For                                |                  |           |                  |                        |                  |                |         |  |
| User ID 23407857 × Q Type V Last V 1 Days Refresh<br>Server V Name Q Instance From Instance To |                                    |                  |           |                  |                        |                  |                |         |  |
| Run Status V Save On Refresh                                                                   |                                    |                  |           |                  |                        |                  |                |         |  |
| Process List                                                                                   |                                    |                  |           |                  | Personalize   Find   \ | riew All   🖾   🛗 | First 🚺 1 of 1 | Last    |  |
|                                                                                                | íL                                 | Process          | lser      | Run Date/Time    |                        | Run Status       | Distribution   | Details |  |
| Select Instance Seq.                                                                           | Process Type                       | Name 9           |           |                  |                        |                  | Julius         |         |  |
| Select Instance Seq.                                                                           | Process Type<br>Application Engine | AP_MATCH 23      | 3407857   | 06/12/2019 3:57: | 30PM EDT               | Success          | Posted         | Details |  |
| Select         Instance         Seq.           3556790         3                               | Process Type Application Engine    | AP_MATCH 2       | 3407857   | 06/12/2019 3:57: | 30PM EDT               | Success          | Posted         | Details |  |

Go back to Match Workbench

Once the process completes, the voucher is available for corrections and to run the Matching process.